## How To Accept a Declined Waiver In the Hockey Canada Registry (HCR)/Spordle

- 1. Log into your Spordle account.
- 2. In the left column menu, select "Members".
- 3. Select the member whose waivers need editing.
- 4. Click "View Profile".
- 5. Click "Waivers".
- 6. Click the proper season.
- 7. Click the wavier you wish to edit. A pop-up window will appear on the right of the screen.
- 8. Click the edit icon (pencil) next to the waiver you wish to edit.
- 9. Accept the waiver.
- 10. Click the blue check mark at the bottom of the window to save the edit.
- 11. Repeat for all declined waivers.